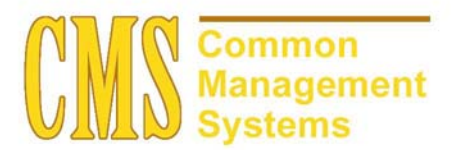

**CSU Academic Standing Modification** 

Last Revised:

08/22/2003

DRAFT

## **REVISION CONTROL**

| Document Title: | CSU Academic Standing Modification Setup Guide 08222003.doc |
|-----------------|-------------------------------------------------------------|
| Author:         | SA Functional Lead, Student Records                         |
| File Reference: | CSU Academic Standing Modification Setup Guide 08222003.doc |

| Date     | Ву             | Action                          | Pages |
|----------|----------------|---------------------------------|-------|
| 06/23/03 | Kevin O'Connor | Document Creation               | All   |
| 7/02/03  | Kevin O'Connor | Updated screen shots            | 2-7   |
| 7/21/03  | Kevin O'Connor | Updated Good Example            | 3     |
| 8/22/03  | Kevin O'Connor | Updated Process Definition Page |       |

## **Review/Approval History**

| Date | Ву | Action | Pages |
|------|----|--------|-------|
|      |    |        |       |
|      |    |        |       |
|      |    |        |       |
|      |    |        |       |
|      |    |        |       |
|      |    |        |       |

This document is published as a baseline guide. Page shots may reflect campus specific information, provided as examples only. Any questions concerning this document should be addressed to the CMS SA team.

Page

## **Table of Contents**

| Section 1 | CSU Ad  | cademic Standing Modification Setup Guide                                         | 1    |
|-----------|---------|-----------------------------------------------------------------------------------|------|
| Section 2 | CSU Ad  | cademic Standing Rule Setup                                                       | 1    |
| 2.1       | Acaden  | nic Standing Rule Setup                                                           | 1    |
|           | 2.1.1   | Considerations                                                                    | 1    |
| 2.2       | Rule Se | etup instructions                                                                 | 2    |
|           | 2.2.1   | Considerations – Good Rule                                                        | 2    |
|           | 2.2.2   | Considerations – Probation Rule                                                   | 4    |
|           | 2.2.3   | Considerations – Disqualification Rules – Less than 30 Units                      | 5    |
|           | 2.2.4   | Considerations - Disqualification Rules - More than 30 units / less than 60 units | 6    |
|           | 2.2.5   | Considerations - Disqualification Rules - More than 60 units / less than 90 units | 7    |
|           | 2.2.6   | Considerations – Disqualification Rules – More than 90 Units                      | 8    |
| 2.3       | Running | g the Process                                                                     | 9    |
|           | 2.3.1   | Considerations                                                                    | . 10 |
| 2.4       | Viewing | g the Results                                                                     | . 10 |
|           | 2.4.1   | Considerations                                                                    | . 10 |

## Section 1 CSU Academic Standing Modification Setup Guide

The following Sections give a detailed description of how to setup and use the new CSU custom, Academic Standing Modification. This modification adds an additional field to the criteria setup on the Academic Standing Rule setup page as well as a new Application Engine process to calculate Academic Standing based on the new criteria.

## Section 2 CSU Academic Standing Rule Setup

A new field has been added to the Academic Standing setup page. This field is the Cumulative Campus GPA. This field/criteria can be used in conjunction with the delivered fields to determine Academic Standing based on Executive Order 823 (EO823).

### 2.1 Academic Standing Rule Setup

#### Page Name: Academic Standing Rule

# Navigation: Manage Student Records → Manage Academic Records → Setup → Academic Stading Rule Stading Rule

| PEOPLE                        |                                 |                                  |                      |                       |            |
|-------------------------------|---------------------------------|----------------------------------|----------------------|-----------------------|------------|
| 200                           |                                 |                                  | 🙆 Home               | 📵 Worklist            | 🕜 Help     |
| Home > Manage Student Records | > <u>Manage Academic Record</u> | <u>s &gt; Setup</u> > Academic S | itanding Rule        |                       | New Window |
| Academic Standing             | Rule                            |                                  |                      |                       |            |
| Academic Career: UGRD U       | Jndergraduate                   |                                  |                      | Test University       |            |
| *Academic Standing Rule       | *Effective Term Descr           | Description                      | Short                | t Description         |            |
| UGRD 2                        | 2027 🔍 Fall 2002                | Academic Standing                | Rule ACAD            | STAND + -             |            |
|                               | ٩                               |                                  |                      | + -                   |            |
|                               |                                 |                                  |                      | View All 🛛 🖪 2 of 2 🕨 |            |
| Academic Standing Rule:       | Effe                            | ctive Term:                      |                      |                       |            |
| GPA and Units Detail          |                                 |                                  | Vi                   | ew All 💽 1 of 1 🕨     |            |
| Seq. No: 10 *Academic         | c Standing Action:              |                                  | This field has k     | an addad ta tha       |            |
| Cumulative GPA:               | 9                               |                                  | A cademic Stan       | ding Rule Setup       | nage       |
| Cummulative Campus GPA:       |                                 |                                  |                      | lung Kule Setup       | page.      |
| Current Term GPA:             | Q                               |                                  |                      |                       |            |
| Cumulative Units Passed:      | <u> </u>                        |                                  |                      |                       |            |
| Current Units Passed:         | <u> </u>                        |                                  |                      |                       |            |
| Cumulative Units Attempted:   | Q                               |                                  |                      |                       |            |
| Current Units Attempted:      | <u> </u>                        |                                  |                      |                       |            |
| Academic Year GPA:            | Q                               | Excl                             | ude No GPA Attempted | l Units               |            |

## 2.1.1 Considerations

The Cumulative Campus GPA represents the Resident Cumulative GPA and is calculated by the CSU Student Special GPA\*\* process and posted for each student in their Academic History record.

\*\*Special Note – you must run the CSU Student Special GPA process prior to running the CSU Academic Standing Process in order to ensure accurate results. Please refer to the CSU Student Special GPA setup guide for more details.

### 2.2 Rule Setup instructions

The CSU Academic Standing process is a new, custom process and requires a specific rule setup that will be detailed in the following sections. The following screen shots will give examples of the Good, Probation and Disqualified rules and how they should be built. A rule should be built for each career that you will be assessing academic standing. You can have multiple Effective terms for your Academic Standing Rules. The process will look for the most recent effective term for a rule not exceeding the current term.

### Page Name: Academic Standing Rule

# Navigation: Manage Student Records → Manage Academic Records → Setup → Academic Stading Rule

| PEOPLE                        |                          |                       |                      |                            |            |
|-------------------------------|--------------------------|-----------------------|----------------------|----------------------------|------------|
| 200                           |                          |                       | 🙆 Home               | 😥 Worklist                 | 🕜 Help     |
| Home > Manage Student Records | > Manage Academic Record | s > <u>Setup</u> > Ac | ademic Standing Rule |                            | New Window |
|                               |                          |                       |                      |                            |            |
| Academic Standing             | Rule                     |                       |                      |                            |            |
| Academic Career: UGRD U       | Indergraduate            |                       |                      | Sonoma State Universi      | ty         |
| *Academic Standing Rule       | *Effective Term Descr    | Descript              | tion                 | Short Description          |            |
| UGRD 2                        | 027 🔍 Fall 2002          | Academic              | rules for undergrads | AS-Ugrd 🕂 🗕                | 1          |
|                               |                          |                       |                      | View All 🛛 1 of 1 🕨        | 3          |
| Academic Standing Rule:       | UGRD Effe                | ctive Term:           | 2027 Fall 2002       |                            |            |
| GPA and Units Detail          |                          |                       |                      | <u>View All</u> 🚺 1 of 6 🕨 |            |
| Seq. No: 10 *Academic         | Standing Action:         | OD 🔍 Go               | ood Standing         | + -                        |            |
| Cumulative GPA:               | GE 🔍 2.000               | And/Or:               | And 💌                |                            |            |
| Cummulative Campus GPA:       | GPA6 🔍 GE 💌              | Value:                | 2.000 And/or:        | And 💌                      |            |
| Current Term GPA:             | Q                        |                       |                      |                            |            |
| Cumulative Units Passed:      | GE 🔍 0.010               | And/Or:               | And 💌                |                            |            |
| Current Units Passed:         | ٩                        |                       |                      |                            |            |
| Cumulative Units Attempted:   | Q                        |                       |                      |                            |            |
| Current Units Attempted:      | GE 🔍 0.010               | And/Or:               | •                    |                            |            |
| Academic Year GPA:            | ٩                        |                       | Exclude No GPA Att   | empted Units               |            |

#### Good Standing Rule Example

## 2.2.1 Considerations – Good Rule

When building the Academic Standing Rules prior to running the new CSU custom Academic Standing process, you will need to have the best Academic Standing at the lowest sequence number.

If you use the Cumulative Units Attempted or Current Units Attempted, use the "Exclude No GPA Attempted Units" check box to exclude all units attempted that were not for GPA.

If your Good Standing Rule applies to all students, regardless of their attempted unit total, you will only need one Good Standing Rule. In the example above, the GOOD standing is at the lowest (10) sequence number. The Actual criteria that are used should be in line with EO 823.

#### \*Academic Standing Detail

| Academic Standing Detail      |                                |                    | View All | First 💶 2 of 3 🕨 Last |
|-------------------------------|--------------------------------|--------------------|----------|-----------------------|
| Seq. No: 20                   | Academic Standing Action: PR   | OB Academic Probat | tion     | +-                    |
| 🗹 Any Academic Standing S     | et ) 🗖 No Acad                 | demic Standing Set |          |                       |
| Prior Term Academic Standing: | /                              |                    |          |                       |
|                               |                                |                    |          |                       |
|                               |                                |                    |          |                       |
|                               |                                |                    |          |                       |
|                               |                                |                    |          |                       |
|                               |                                |                    |          |                       |
|                               |                                |                    |          |                       |
| Save)                         | in List) (↑≣ Previous in List) |                    |          |                       |

#### or

| Academic S  | Standing   | Detail View All                                       | First 🖪 1 of 3 🕨 Last |
|-------------|------------|-------------------------------------------------------|-----------------------|
| Seq. No:    | 10         | Academic Standing Action: GOOD Good Academic Standing | + -                   |
| 🗖 Any       | Academ     | nic Standing Set 🛛 🛛 🛛 No Academic Standing Set       |                       |
| Prior Terr  | n Acade    | mic Standing:                                         |                       |
| GOOD        | <u>a</u> x | Good Academic Standing PROB 🔍 Academic Probation      |                       |
|             | Q          |                                                       |                       |
|             | Q          |                                                       |                       |
|             | Q          | ٩                                                     |                       |
|             | Q          | ٩                                                     |                       |
|             |            |                                                       |                       |
| 📳 Save) 🛛 🖸 | Return to  | Searoh) (∔≣ Next in List) (†≣ Previous in List)       |                       |

\*Note: If you choose to use the Academic Standing Detail Section, Select the appropriate value(s) that you would like to use in order for a student to satisfy the Standing Rule above. If you select Any Academic Standing Set, it does not matter what academic standing action codes students can have on their records prior to this rule evaluation. The other fields on the page become unavailable for input. By selecting the No Academic Standing Set check box and selecting prior academic standing values, the academic standing rule reads as an 'or' statement. For this rule to apply, the student's record must either possess the academic standing values for the prior term that you select, possess no academic standing action code, or have no prior term for comparison.

\*\*This example applies to all of the rules below.

#### **Probation Standing Rule Example**

|   | PEOPL                   | E .                   | _                                          |                    |                       |                 |                 |            |
|---|-------------------------|-----------------------|--------------------------------------------|--------------------|-----------------------|-----------------|-----------------|------------|
|   | 200                     |                       |                                            |                    | 🙆 Home                | 0               | Worklist        | 🕜 Help     |
|   | <u>Home</u> > <u>Ma</u> | anage Student Record  | <u>ds</u> > <u>Manage Academic Records</u> | > <u>Setup</u> > A | cademic Standing Rule |                 |                 | New Window |
|   | Acade                   | emic Standin          | g Rule                                     |                    |                       |                 |                 |            |
|   | Academ                  | nic Career: UGRD      | Undergraduate                              |                    |                       |                 | Test University |            |
|   | *Acade                  | mic Standing Rule     | *Effective Term Descr                      | Descrij            | ntion                 | Short Descript  | ion             |            |
|   | UGRD                    |                       | 2027 🔍 Fall 2002                           | Academi            | c Standing Rule       | ACAD STAND      | + -             |            |
|   |                         |                       |                                            |                    |                       | View All        | 1 of 1 🕨        |            |
|   | Acader                  | nic Standing Rule:    | UGRD Effe                                  | tive Term:         | 2027 Fall 2002        |                 |                 |            |
|   | GPA and                 | d Units Detail        |                                            |                    |                       | <u>View All</u> | 💶 2 of 6 🕨      |            |
| ( | Seq. No                 | o: 20 *Acade          | mic Standing Action:                       | B 🔍 A              | ademic Probation      |                 | + -             |            |
|   | Cumula                  | ative GPA:            | LT 🔍 2.000                                 | And/Or:            | Or 💌                  |                 |                 |            |
|   | Cumm                    | ulative Campus GPA:   | GPA6 🔍 LT 💌                                | Value:             | 2.000 And/or          | And             | ]               |            |
|   | Curren                  | t Term GPA:           | Q                                          |                    |                       |                 |                 |            |
|   | Cumula                  | ative Units Passed:   | GE 🔍 0.010                                 | And/Or:            | And 💌                 |                 |                 |            |
|   | Curren                  | t Units Passed:       | Q                                          |                    |                       |                 |                 |            |
|   | Cumula                  | ative Units Attempted | e 🗌 🔍                                      |                    |                       |                 |                 |            |
|   | Curren                  | t Units Attempted:    | GE 🔍 0.010                                 | And/Or:            | •                     |                 |                 |            |
|   | Acade                   | mic Year GPA:         | <b>Q</b>                                   |                    | 🗹 Exclude No GPA A    | ttempted Units  |                 |            |
|   | Academ                  | nic Standing Detail   |                                            |                    | Viev                  | v All Firet 🔳 o | ere 🕨 Laet      |            |

### 2.2.2 Considerations – Probation Rule

The Probation rule should be the second lowest Sequence Number – in this case it would be 20. If your Probation Status rule applies to all students, regardless of Units attempted, you will only need 1 rule for Probation. If you use the Cumulative Units Attempted or Current Units Attempted, use the "Exclude No GPA Attempted Units" check box to exclude all units attempted that were not for GPA.

#### **Disqualification Standing Rule Example**

Because the Disqualification Rules are based on number of units attempted, there will be several sequence numbers to build. Please review the screen shots to see the baseline recommended way to setup those rules. The Prior Term Academic Standing can be setup with values that you determine.

\*The first level would capture the students who have less than 30 units.

| PEOPLE                            |                           |                                |                            |            |
|-----------------------------------|---------------------------|--------------------------------|----------------------------|------------|
|                                   |                           | 🙆 Home                         | 📵 Worklist                 | 🕜 Help     |
| Home > Manage Student Records > M | lanage Academic Records > | Setup > Academic Standing Rule |                            | New Window |
| Acadomic Standing D               | ula                       |                                |                            |            |
|                                   |                           |                                | Test Lisius site           |            |
| Academic Lareer: OGRD Ond         |                           | <b>.</b>                       |                            |            |
| *Academic Standing Rule *E        | ffective Term Descr       | Description                    | Short Description          |            |
| UGRD [202                         | 7 🔍 Fall 2002             | Academic Standing Rule         | ACAD STAND + -             |            |
|                                   |                           |                                | View All 💽 1 of 1 💽        |            |
| Academic Standing Rule:           | UGRD Effecti              | ve Term: 2027 Fall 2002        |                            |            |
| GPA and Units Detail              |                           |                                | <u>View All</u> 🖪 3 of 6 🕨 |            |
| Seq. No: 30 *Azademic S           | tanding Action: DISQ      | Academic Disqualification      | + -                        |            |
| Cumulative GPA:                   | LT 🔍 1.500                | And/Or: Or                     |                            |            |
| Cummulative Campus GPA:           | GPA6 🔍 LT 💌               | Value: 1.500 And/or            | And                        |            |
| Current Term GPA:                 | Q                         |                                |                            |            |
| Cumulative Units Passed:          | LT 🔍 30.000               | And/Or: And                    |                            |            |
| Current Units Passed:             | Q                         |                                |                            |            |
| Cumulative Units Attempted:       | <b>Q</b>                  |                                |                            |            |
| Current Units Attempted:          | GE 🔍 0.010                | And/Or:                        |                            |            |
| Academic Year GPA:                | Q                         | 🗹 Exclude No GPA A             | ttempted Units             |            |
| Academic Standing Detail          |                           | Viev                           | vAll First 🕄 3 of 6 🕨 Last |            |

#### 2.2.3 Considerations – Disqualification Rules – Less than 30 Units

The first rule for Disqualification should be for students with less than 30 units and should have the lowest sequence number of the disqualification rules. In this example, this rule is at Sequence Number 30. If you use the Cumulative Units Attempted or Current Units Attempted, use the "Exclude No GPA Attempted Units" check box to exclude all units attempted that were not for GPA.

| PEOPLE                          |                      |                                       |                  |                   |                 |          |
|---------------------------------|----------------------|---------------------------------------|------------------|-------------------|-----------------|----------|
|                                 |                      |                                       | 🙆 Home           | (B) \             | Vorklist        | 🕜 Help   |
| Home > Manage Student Records > | Manage Academic Reco | rds > <u>Setup</u> > <b>Academi</b> e | c Standing Rule  |                   |                 | New Wind |
| Academic Standing F             | Rule                 |                                       |                  |                   |                 |          |
| Academic Career: UGRD Ur        | ndergraduate         |                                       |                  |                   | Test University |          |
| *Academic Standing Rule *       | Effective Term Desc  | r Description                         |                  | Short Description | on              |          |
| UGRD 20                         | )27 🔍 Fall 2002      | Academic Standi                       | ng Rule          | ACAD STAND        | + -             |          |
|                                 |                      |                                       |                  | View All          | 🔳 1 of 1 🕨      |          |
| Academic Standing Rule:         | UGRD E               | ffective Term: 2027                   | Fall 2002        |                   |                 |          |
| GPA and Units Detail            |                      |                                       |                  | View All          | 🖣 4 of 6 🕨      |          |
| Seq. No: 40 *9/cademic          | Standing Action:     | DISQ 🔍 Academic                       | Disqualification |                   | + -             |          |
| Cumulative GPA:                 | LE 🔍 1.699           | And/Or: Or                            |                  |                   |                 |          |
| Cummulative Campus GPA:         | GPA6 🔍 LE            | Value: 1.699                          | And/or:          | And 💌             |                 |          |
| Current Term GPA:               | Q                    |                                       |                  |                   |                 |          |

And/Or: And

And/Or:

Ŧ

•

🗹 Exclude No GPA Attempted Units

First 🚺 🚛 🖪 La

30.000

0.010

GE 🔍

GE 🔍

Q

Cumulative Units Passed:

Cumulative Units Attempted:

**Current Units Attempted:** 

Academic Year GPA:

Current Units Passed:

#### \*This rule will capture anyone who has more than 30 units and has a GPA less than 1.70

#### 2.2.4 Considerations - Disqualification Rules - More than 30 units / less than 60 units

The second rule for Disqualification should be for students with 30 units or more and should have the second lowest sequence number of the disqualification rules. In this example, this rule is at Sequence Number 40. If you use the Cumulative Units Attempted or Current Units Attempted, use the "Exclude No GPA Attempted Units" check box to exclude all units attempted that were not for GPA.

| PEOPLE                            |                         |                                         |                     |     |
|-----------------------------------|-------------------------|-----------------------------------------|---------------------|-----|
|                                   |                         | 🙆 Home                                  | 📵 Worklist          | 8   |
| Home > Manage Student Records > I | Manage Academic Records | > <u>Setup</u> > Academic Standing Rule |                     | New |
|                                   |                         |                                         |                     |     |
| Academic Standing R               | ule                     |                                         |                     |     |
| Academic Career: UGRD Uni         | dergraduate             |                                         | Test University     |     |
| *Academic Standing Rule *E        | ffective Term Descr     | Description                             | Short Description   |     |
| UGRD 202                          | 27 🔍 Fall 2002          | Academic Standing Rule                  | ACAD STAND 🕂 -      |     |
|                                   |                         |                                         | View All 🚺 1 of 1 🕨 |     |
| Academic Standing Bule            | UGRD Effect             | time Term: 2027 Fall 2002               |                     |     |
| GPA and Units Detail              | LINE                    |                                         | View All 🚺 5 of 6 🕨 |     |
| Seg. No: 50 *Anademic S           | tanding Action: DISC    |                                         | + -                 |     |
|                                   |                         |                                         |                     |     |
| Cumulative GPA:                   | LE 🔍   1.840            | And/Or:                                 |                     |     |
| Cummulative Campus GPA:           | GPA6 🔍 LE 💌             | Value: 1.840 And/or:                    | And                 |     |
| Current Term GPA:                 | <b>Q</b>                |                                         |                     |     |
| Cumulative Units Passed:          | GE 🔍 60.000             | And/Or: And                             |                     |     |
| Current Units Passed:             | <u> </u>                |                                         |                     |     |
| Cumulative Units Attempted:       | ٩                       |                                         |                     |     |
| Current Units Attempted           | GE 🔍 0.010              | And/Or:                                 |                     |     |
| Academia Vees CDA:                |                         | Exclude No GPA Atte                     | moted Units         |     |

#### \*This rule will capture anyone who has more than 60 units and a GPA less than 1.85.

#### 2.2.5 Considerations - Disqualification Rules - More than 60 units / less than 90 units

-----

The third rule for Disqualification should be for students with 60 units or more and should have the third lowest sequence number of the disqualification rules. In this example, this rule is at Sequence Number 50. If you use the Cumulative Units Attempted or Current Units Attempted, use the "Exclude No GPA Attempted Units" check box to exclude all units attempted that were not for GPA.

Academic Standing Date

#### \*This rule will capture anyone who has more than 90 units and has a GPA less than 1.95

| PEOPLE                                                                                   |                       |                               |                             |        |  |
|------------------------------------------------------------------------------------------|-----------------------|-------------------------------|-----------------------------|--------|--|
| 000-                                                                                     |                       | 🙆 Home                        | 📵 Worklist                  | 🕜 Help |  |
| Home > Manage Student Records > Manage Academic Records > Setup > Academic Standing Rule |                       |                               |                             |        |  |
|                                                                                          |                       |                               |                             |        |  |
| Academic Standing                                                                        | Rule                  |                               |                             |        |  |
| Academic Career: UGRD U                                                                  | Jndergraduate         |                               | Test University             |        |  |
| *Academic Standing Rule                                                                  | *Effective Term Descr | Description                   | Short Description           |        |  |
| UGRD 2                                                                                   | 2027 🔍 Fall 2002      | Academic Standing Rule        | ACAD STAND + -              |        |  |
|                                                                                          |                       |                               | View All 🛛 🚺 1 of 1 🕨       |        |  |
| Academic Standing Rule:                                                                  | UGRD Effec            | tive Term: 2027 Fall 2002     |                             |        |  |
| GPA and Units Detail                                                                     |                       |                               | <u>View All</u> 🚺 6 of 6 🕨  |        |  |
| Seq. No: 60 *Academic                                                                    | c Standing Action:    | a 🔍 Academic Disqualification | n <b>+</b> -                |        |  |
| Cumulative GPA:                                                                          | LE 🔍 1.940            | And/Or: Or                    |                             |        |  |
| Cummulative Campus GPA:                                                                  | GPA6 🔍 🛛 🗖            | Value: 1.940 And/o            | r: And 💌                    |        |  |
| Current Term GPA:                                                                        | ٩                     |                               |                             |        |  |
| Cumulative Units Passed:                                                                 | GE 🔍 90.000           | And/Or: And                   |                             |        |  |
| Current Units Passed:                                                                    | Q                     |                               |                             |        |  |
| Cumulative Units Attempted:                                                              | ٩                     |                               |                             |        |  |
| Current Units Attempted:                                                                 | GE 🔍 0.010            | And/Or:                       |                             |        |  |
| Academic Year GPA:                                                                       | <u> </u>              | 🗹 Exclude No GPA /            | Attempted Units             |        |  |
| Acadomic Standing Dotail                                                                 |                       | 180                           | www.011 First 📶 a ra 🔊 Last |        |  |

## 2.2.6 Considerations – Disqualification Rules – More than 90 Units

The fourth rule for Disqualification should be for students with 90 units or more and should have the fourth lowest sequence number of the disqualification rules. In this example, this rule is at Sequence Number 60. If you use the Cumulative Units Attempted or Current Units Attempted, use the "Exclude No GPA Attempted Units" check box to exclude all units attempted that were not for GPA.

## 2.3 Running the Process

\*You need to run this process from the CSU SA Baseline Menu – not the delivered menu.

## Page Name: CSU Academic Standing Calc

#### Navigation: <u>CSU SA Baseline $\rightarrow$ CSU Student Records $\rightarrow$ Process $\rightarrow$ CSU Academic Standing <u>Calc</u></u>

| PEOPLE                                                                                                    |                                                    |  |  |  |  |  |  |  |
|----------------------------------------------------------------------------------------------------|----------------------------------------------------|--|--|--|--|--|--|--|
| 200C                                                                                                    | 🏠 Home 🛛 📵 Worklist 🔗 Help                         |  |  |  |  |  |  |  |
| Home > <u>CSU SA Baseline</u> > <u>CSU Student Records</u> > <u>Process</u> > <b>CSU A</b>                                                                      | Academic Standing Calc New Windo                   |  |  |  |  |  |  |  |
| CSU Academic Stand                                                                                                    |                                                    |  |  |  |  |  |  |  |
| Academic Standing Calc                                                                                                    |                                                    |  |  |  |  |  |  |  |
| Run Control ID: KOCONNOR Report Manager Process Monitor Run                                                                                                    |                                                    |  |  |  |  |  |  |  |
|                                                                                                    |                                                    |  |  |  |  |  |  |  |
| Process Request Parameters                                                                                                    |                                                    |  |  |  |  |  |  |  |
| Academic Institution: CSUNF C Test University                                                                                                    |                                                    |  |  |  |  |  |  |  |
| *Academic Career: UGRC Q. Undergraduate                                                                                                    | If you want to run the process for students in a   |  |  |  |  |  |  |  |
| Academic Program: % (% For All)                                                                                                    | specific Academic Program and you have linked      |  |  |  |  |  |  |  |
|                                                                                                    | the Academic Program to a specific Academic        |  |  |  |  |  |  |  |
| Spring 2003                                                                                                    | Otherwise, you can leave this field blank or enter |  |  |  |  |  |  |  |
|                                                                                                    | a % sign and the process will run for all students |  |  |  |  |  |  |  |
|                                                                                                    | in the Career.                                     |  |  |  |  |  |  |  |
|                                                                                                    |                                                    |  |  |  |  |  |  |  |
| Save QReturn to Search (+ Next in List) (+ Previous in List)                                                                                                    | (El Add) (週 Update/Display)                        |  |  |  |  |  |  |  |
|                                                                                                    |                                                    |  |  |  |  |  |  |  |
| PEOPLE                                                                                                    |                                                    |  |  |  |  |  |  |  |
|                                                                                                    | 🗅 Home 🌘 Worklist 🕜 Help 🔶 Sign Out                |  |  |  |  |  |  |  |
| Home > <u>CSU SA Baseline</u> > <u>CSU Student Records</u> > <u>Process</u> > <b>CSU Academic Standing C</b>                                                    | Calc New Window                                    |  |  |  |  |  |  |  |
| Process Scheduler Request                                                                                                    |                                                    |  |  |  |  |  |  |  |
| User ID: KOCONNOR Run Control ID: KOCONN                                                                                                    | NOR                                                |  |  |  |  |  |  |  |
| Server Name:     PSONA     Run Date:     Dollow/2003       Recurrence:     Image: Run Time:     10:23:36AM                                                      |                                                    |  |  |  |  |  |  |  |
| Time Zone:   Reset to Current Date/Time Process List                                                                                                    |                                                    |  |  |  |  |  |  |  |
| Select Description         Process Name         Process Type           Image: CSU Academic Standing Calculth         CSU_AST_CALC         Application Englished | *Type *Format<br>gine (None) (None) • •            |  |  |  |  |  |  |  |
|                                                                                                    |                                                    |  |  |  |  |  |  |  |
|                                                                                                    |                                                    |  |  |  |  |  |  |  |
| OK Cancel                                                                                                    |                                                    |  |  |  |  |  |  |  |

### 2.3.1 Considerations

Enter the Institution, Academic Career and Term that you want to run the process for. After entering this data, press the RUN button. Please verify that the server name is PSUNX and then click the OK button to run the process.

#### 2.4 Viewing the Results

#### Page Name: Academic Standing

#### Navigation: <u>Manage Student Records $\rightarrow$ Manage Academic Records $\rightarrow$ Use $\rightarrow$ Term History</u>

|                                      |                                     |                                               | 🙆 Home                  | 📵 Worklist                        | 🕜 Help     |
|--------------------------------------|-------------------------------------|-----------------------------------------------|-------------------------|-----------------------------------|------------|
| Home > Manage Student Records        | > <u>Manage Academic Reco</u>       | <u>rds</u> > <u>Use</u> > <b>Term History</b> |                         |                                   | New Window |
| Term Statistics <u>C</u> umulative S | Statistics / Term With <u>d</u> rav | wal 🔰 <u>S</u> ession Withdrawa               | I Academic Standing     | D                                 |            |
| Harold Allen                         |                                     | ID: 000000001                                 | 0                       |                                   |            |
|                                      |                                     |                                               | View All                | First 🛃 1 of 1 🕨 Last             |            |
| Academic Career:                     | Undergraduate                       |                                               |                         |                                   |            |
|                                      |                                     |                                               | <u>View All</u>         | First 🖪 2 of 6 🕨 Last             |            |
| Term:                                | Spring 2003                         | Test University                               |                         |                                   |            |
|                                      |                                     |                                               | View All                | First 🖪 1 of 1 🕨 Last             |            |
| *Effective Date:                     | 06/11/2003 🗐 🛛 Effe                 | ective Sequence: 0                            | Manual Override 🛛       | + -                               |            |
| Academic Program:                    | UNDGF Undergradu                    | late                                          |                         |                                   |            |
| Academic Standing Action:            | PROB                                |                                               |                         |                                   |            |
| Formal Description:                  | Probation                           |                                               |                         |                                   |            |
| Internal Description:                | Probation                           |                                               |                         |                                   |            |
| Academic Standing Status:            | Probation                           |                                               |                         |                                   |            |
| User ID:                             | KOCONNOR                            | List,Wait                                     | Action Date:            | 06/11/2003                        |            |
| Return to Search                     |                                     |                                               | 🖉 Update/Display) 💋 Inc | ulude History) (🖾 Correct History | )          |

#### 2.4.1 Considerations

You can view the results of the process by navigating to the student's Term History record. The CSU Academic Standing process will populate the Effective Date with the date when the process was run. The manual override flag will be left unchecked. If the campus has manually added an Academic Standing for a student, the process will ignore that student and not update their record.